## Provider Portal – Updating an existing child

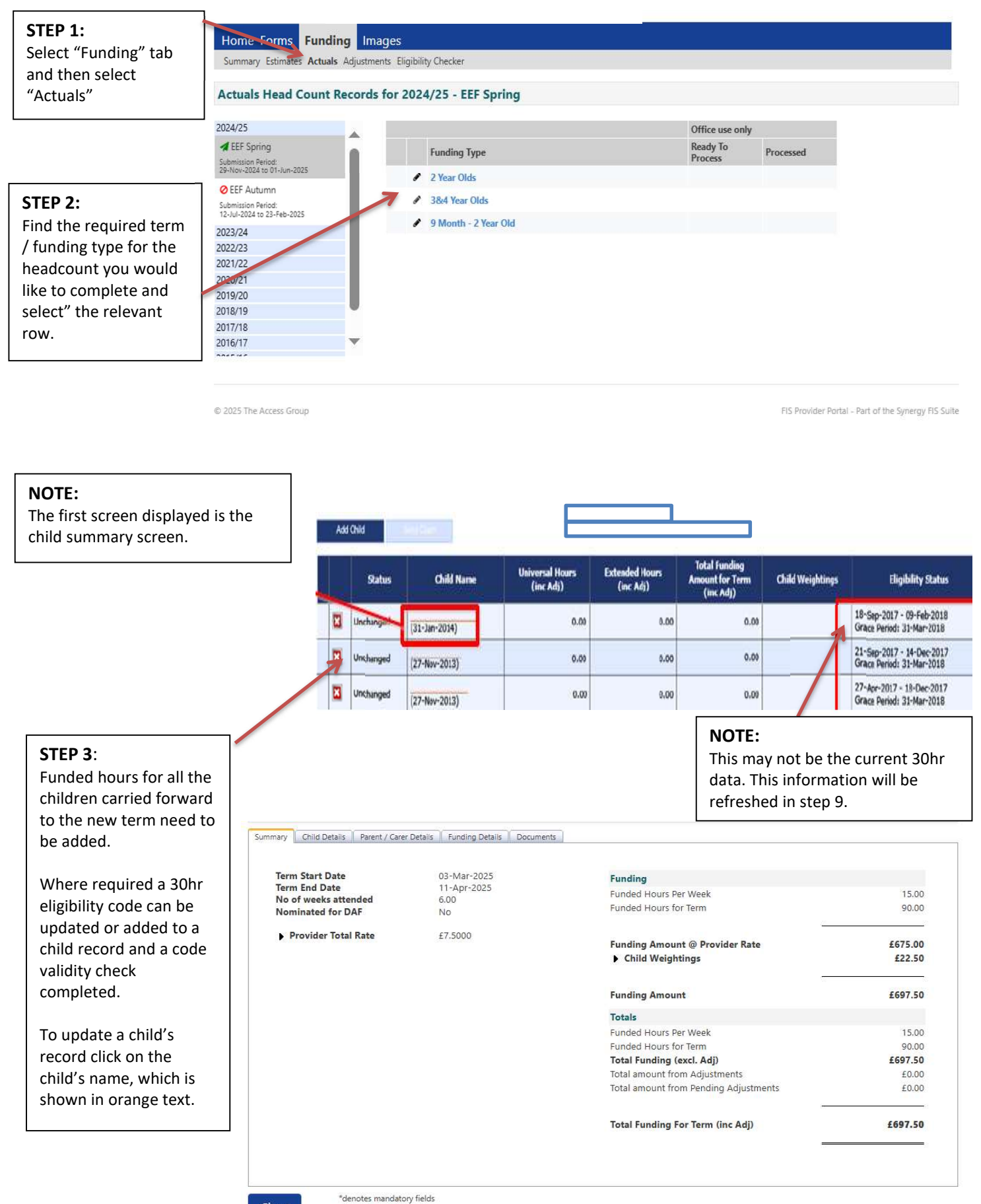

Close

| STED 4                      | Home Forms Funding Ima                                                                                                    | ages                                                         |                                                     |                                                   |  |
|-----------------------------|----------------------------------------------------------------------------------------------------|--------------------------------------------------------------|-----------------------------------------------------|---------------------------------------------------|--|
| Click on the "Child         | Summary Estimates Actuals Adjustme                                                                                                    | nts Eligibility Checker                                      |                                                     |                                                   |  |
| Details" teh                |                                                                                                    |                                                              |                                                     |                                                   |  |
| Details tab.                | Child Dataile Dreast / Cares Dataile                                                                                                    | unding Datalic Deciments                                     |                                                     |                                                   |  |
|                             | Child Details Farency Cale Details                                                                                                    | unding betans   bocuments                                    |                                                     |                                                   |  |
| Check the information       |                                                                                                    |                                                              |                                                     |                                                   |  |
| displayed and update        | Child Details                                                                                                    |                                                              | Search for an Address                               |                                                   |  |
| as required.                | Forename*                                                                                                    | b                                                            | Primary                                             |                                                   |  |
|                             | Middle Name                                                                                                    |                                                              | Postcode*                                           |                                                   |  |
|                             | Surname*                                                                                                    |                                                              |                                                     | Search                                            |  |
|                             | DOB*                                                                                                    |                                                              |                                                     |                                                   |  |
|                             | Proof of DOB                                                                                                    |                                                              | Address                                             |                                                   |  |
|                             | Gender*                                                                                                    | U Male U Female                                              | Address Line 1"                                     |                                                   |  |
|                             | Preterred Surname                                                                                                    |                                                              | Address Line 2                                      |                                                   |  |
|                             | Ethnicity"                                                                                                    | <unknown></unknown>                                          | Address Line 5                                      |                                                   |  |
|                             | SEN COP Stage                                                                                                    | <unknown></unknown>                                          | Town                                                |                                                   |  |
| STED E                      | 7                                                                                                    |                                                              | County                                              |                                                   |  |
|                             |                                                                                                    |                                                              | Postcode*                                           |                                                   |  |
| Click on the                |                                                                                                    |                                                              | Postcode                                            |                                                   |  |
| "Parent/Carer Details"      |                                                                                                    |                                                              |                                                     |                                                   |  |
| tab to add the              | *dr                                                                                                    | enotes mandatory fields                                      |                                                     |                                                   |  |
| information required to     | Save Cancel                                                                                                    |                                                              |                                                     |                                                   |  |
| complete the Early Years    |                                                                                                    |                                                              |                                                     |                                                   |  |
| Pupil Premium (EYPP)        |                                                                                                    |                                                              |                                                     |                                                   |  |
| check or to validate an     | \$ 2005 The Armer Conver                                                                                                    |                                                              |                                                     | CIC Denvideo Decksi - Deck of the Supremy CIC Sui |  |
| eligibility code.           | 2025 THE ALCESS GLOUP                                                                                                    |                                                              |                                                     | i is nomber fortal - Part of the synergy his sui  |  |
|                             |                                                                                                    |                                                              |                                                     |                                                   |  |
| You must tick consent       |                                                                                                    |                                                              |                                                     |                                                   |  |
| for EYPP and/or Working     |                                                                                                    |                                                              |                                                     |                                                   |  |
| Family Eligibility in order |                                                                                                    |                                                              |                                                     |                                                   |  |
| to for a check to be        | me Forms Funding Image                                                                                                    | 5                                                            |                                                     |                                                   |  |
| completed.                  | mary Estimates Actuals Adjustments Flighhility Cherker                                                                                                    |                                                              |                                                     |                                                   |  |
|                             | - mary contract requirers industriate engineers.                                                                                                    |                                                              |                                                     |                                                   |  |
| NOTE: You do not need       |                                                                                                    |                                                              |                                                     |                                                   |  |
| to include information      | Details Parent / Carer Details Funding Details Documents                                                                                                    |                                                              |                                                     |                                                   |  |
| on this tab if the child is | Entering Parent/Carer details enable                                                                                                    | es us to check whether the child is eligible                 | o for Early Years Pupil Premium (EYPP) f            | unding, and whether the child is eligible for     |  |
| not claiming extended       | expanded hours.                                                                                                    |                                                              |                                                     |                                                   |  |
| hours or the parent has     | Please ensure you input details for all records that have given their permission to do so, as this ensures you receive the additional funding. Please also ensure |                                                              |                                                     |                                                   |  |
| not provided the            | that the correct consent boxes are s                                                                                                    | elected as per the usage of the details.                     |                                                     |                                                   |  |
| information required to     | Parent / Carer Details                                                                                                    |                                                              | Partner Details                                     |                                                   |  |
| complete an EVPD            | Forename                                                                                                    |                                                              | Forename                                            |                                                   |  |
| complete an ETFF            | Surname                                                                                                    | ·                                                            | Surname                                             |                                                   |  |
|                             | DOB                                                                                                    |                                                              | DOB                                                 |                                                   |  |
|                             | Email                                                                                                    |                                                              | Email                                               |                                                   |  |
|                             | Contact Number                                                                                                    |                                                              | Contact Number                                      |                                                   |  |
|                             | □ NI or □ NASS Number                                                                                                    |                                                              | □ NI or □ NASS Number                               |                                                   |  |
|                             |                                                                                                    |                                                              |                                                     |                                                   |  |
|                             | LICK to give consent to Eligibility<br>Checking for                                                                                                    | <ul> <li>EYPP</li> <li>Working Family Eligibility</li> </ul> | Tick to give consent to Eligibility<br>Checking for | U EYPP Working Family Eligibility                 |  |
|                             |                                                                                                    |                                                              |                                                     |                                                   |  |
|                             |                                                                                                    |                                                              |                                                     |                                                   |  |
|                             | *denote                                                                                                    | s mandatory fields                                           |                                                     |                                                   |  |
|                             | Save Cancel                                                                                                    | 8                                                            |                                                     |                                                   |  |
| -                           |                                                                                                    |                                                              |                                                     |                                                   |  |
|                             |                                                                                                    |                                                              |                                                     |                                                   |  |

© 2025 The Access Group

FIS Provider Portal - Part of the Synergy FIS Suite

## STEP 6:

Click on the "Funding Details" tab.

Click on the "Default Term Dates" button if the term dates are not populated.

Enter the number of weeks that the child is attending during this term. Further information on the number of weeks in a term can be found in the term funding pack sent by the FIS Team.

Note: This field will default to the maximum stretch weeks. Please ensure the correct number of weeks is entered.

## STEP 7:

Select the "Present During Census" checkbox if you know they are present at headcount.

Select the "Attends Two Days or More" checkbox as appropriate. If you don't then the child cannot access more than 10 hours per week funding.

Select Yes or No for the "Nominated for DAF" field (this is Disability Access Fund). Please add the relevant paperwork as per the DAF guidance in the Documents section.

Select "Stretching Entitlement" if the child is going to be stretching their funding for this term.

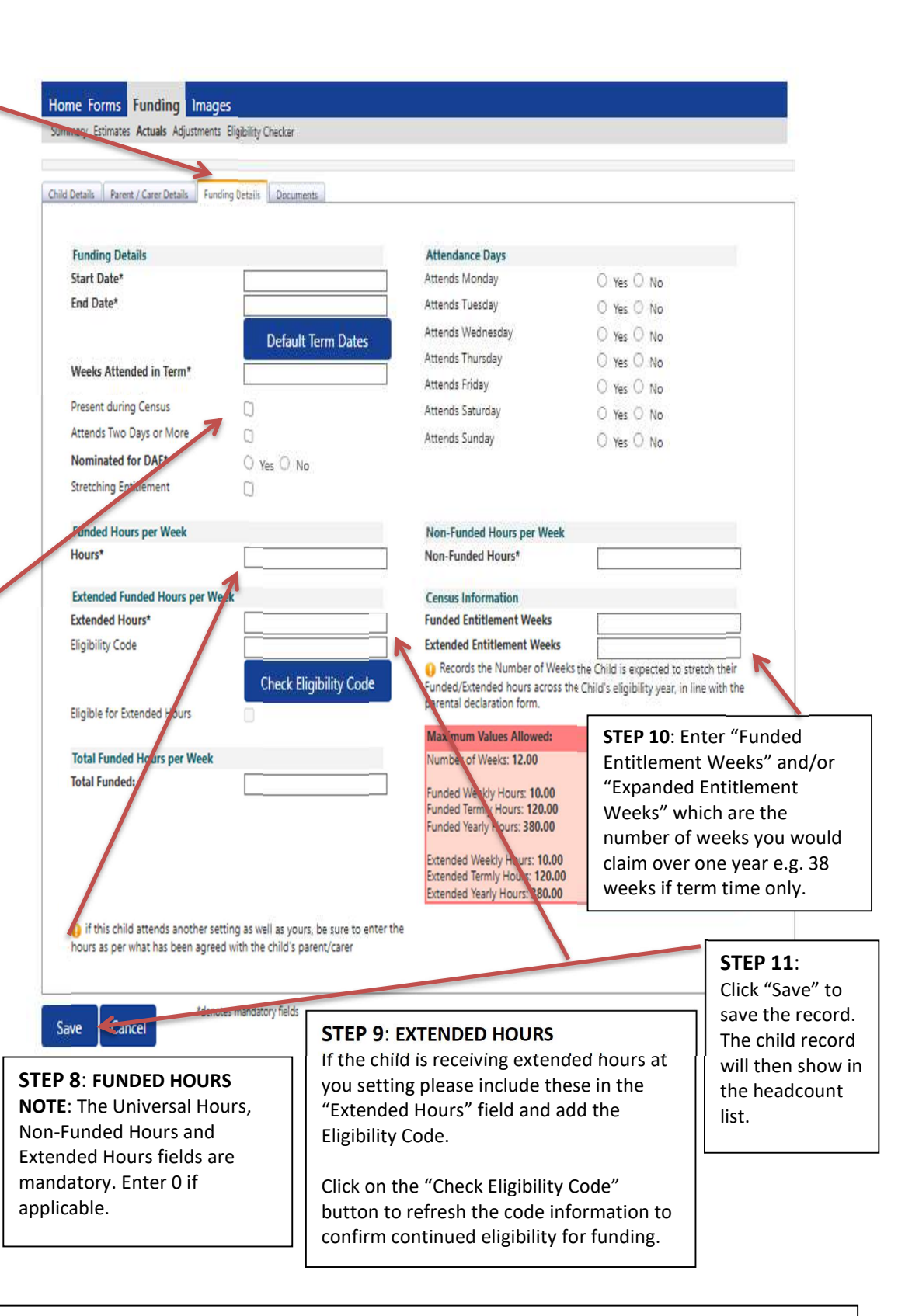

NEXT STEPS: When the child details have been added the "Send Claim" button will be available.

When the send claim button is clicked only the records that have been changed since the previous submission will be passed to SMBC.

When the details have been submitted the status of the records that have been submitted will change to "Edit Pending, Submitted". The status will revert to "Unchanged" once the claim has been accepted by the FIS Team.